| Phase            | Anmeldestatus     |                             | Aktionen Werber*in                                     |                 | Kanzlei / Sekr.                                 |                                                    | AV/Admin                                                                                                    | Anmerkungen                                                                                                    |
|------------------|-------------------|-----------------------------|--------------------------------------------------------|-----------------|-------------------------------------------------|----------------------------------------------------|----------------------------------------------------------------------------------------------------|----------------------------------------------------------------------------------------------------|
|                  | Angelegt          |                             | Durchführung der Online-<br>Anmeldung                  |                 |                                                 |                                                    |                                                                                                    | Werber*in gibt die Daten auf Seite 1 bis 4 der Anmeldesequenz-I ein. A<br>Seite 4 wird " <b>Text vor der AV-Sequenz</b> " angezeigt.<br>"Anmeldung fortsetzen" führt immer auf Seite 1.  |
| Anmeldesequenz-I | Eingebracht       | <ul><li></li><li></li></ul> | "Anmeldung absenden"                                   | →<br>←          | Überprüfung der<br>Anmeldungsdaten<br>"Löschen" |                                                    | Werber*in sieht <b>"Text während der AV-Sequenz"</b> .<br><b>"Anmeldung fortsetzen"</b> führt immer auf Seite 4 der Anmeldesequenz<br>Dort kann das Formular heruntergeladen und Dokumente beigebracht<br>werden. Die Seiten 1-3 können eingesehen, aber nicht mehr geändert<br>werden. |                                                                                                    |
|                  | Nicht aufgenommen |                             | ÷                                                      |                 | "Ablehnen"<br>↓                                 |                                                    |                                                                                                    |                                                                                                    |
|                  |                   |                             | Beibringen der weiteren<br>Unterlagen                  | ÷               | Überprüfung Dokumente                           |                                                    |                                                                                                    |                                                                                                    |
|                  | Überprüft         | ÷                           | ~                                                      | ←               | "Überprüfen" (optional)                         |                                                    |                                                                                                    |                                                                                                    |
|                  | Angemeldet        | ÷                           | <del>~</del>                                           | ÷               | "Anmelden"<br>↓                                 |                                                    |                                                                                                    |                                                                                                    |
| AV Sequenz       |                   |                             |                                                        |                 | "Für AV freigeben"                              | ÷                                                  | AV entscheidet über Aufnahme. Lädt<br>Studenten zum Gespräch ein, etc.                                                                                                    |                                                                                                    |
|                  | Nicht aufgenommen | ÷                           | <del>~</del>                                           | ÷               | "Ablehnen"                                      | ÷                                                  | "AV ablehnen"                                                                                                    |                                                                                                    |
|                  | Prov. aufgenommen | ÷                           | $\downarrow$                                           | ÷               | <del>~</del>                                    | ÷                                                  | "AV prov. aufnehmen"                                                                                                    | Der Anmeldestatus geht auf <b>"Prov. aufgenommen"</b> ; die Kanzlei muss<br>diesen nicht explizit setzen.                                                                                |
| Anmeldesquenz-ll |                   |                             | Beibringen der weiteren<br>Unterlagen, Schularzt, etc. | $\rightarrow$   | Überprüfung Dokumente                           |                                                    |                                                                                                    | Werber*in sieht <b>"Text nach der AV-Sequenz"</b> .                                                                                                    |
|                  |                   | _                           | "Anmeldung abschließen"                                |                 |                                                 |                                                    |                                                                                                    | "Anmeldung fortsetzen" führt auf Seite 1 der Anmeldesequenz-II.<br>Werber*in kann Formular einsehen, Dokumente ergänzen, ggf.<br>Schularztfragehogen ausfüllen, ggf. Eroto hochladen und |
|                  | Aufgenommen       | ÷                           | <del>&lt;</del>                                        | ÷               | "Aufnehmen"                                     |                                                    |                                                                                                    | Einverständniserklärung bestätigen.<br>Nach der Aktion <b>"Anmeldung abschließen"</b> ist der "Werber<br>abgeschlossen"-Status gesetzt.                                                  |
|                  |                   |                             |                                                        |                 | $\downarrow$                                    |                                                    |                                                                                                    |                                                                                                    |
|                  |                   |                             |                                                        | "SVW freigeben" | ÷                                               | Berichte Herunterladen: "Sokrates Einsc<br>Bereich | hreiber (Text)" -> generiert eine Liste zum Übernehmen in den Sokrates Einsch                                                                                                    |                                                                                                    |